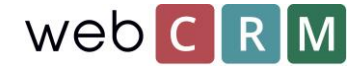

# Send personlig data

Ifølge GDPR er det pålagt at organisasjonen din kan levere alle lagrede personopplysninger på forespørsel. Som dataeier er du pålagt å presentere alle personopplysninger per forespørsel i henhold til GDPR. webCRM lar deg adressere en slik forespørsel på en rekke måter.

Hvis du mottar en forespørsel om å sende eller vise alle lagrede personopplysninger fra en person, er det 3 måter å gjøre det på:

- 1. Gi og send dataene ved hjelp av PDF-maler
- 2. Skriv ut fra personvisningen
- 3. Eksporter til Excel

#### Gi og send dataene ved hjelp av PDF-maler

Personlige data kan sendes med PDF til den forespurte personen direkte fra webCRM. PDF-maler gir muligheten til å tilpasse designen hvis du vil merke den sendte PDF-filen. Alle opprettede PDF-maler som slås sammen med personer i webCRM, vil være tilgjengelige fra alle personens visninger og herfra kan sendes direkte til den forespurte personen. Hvis du gjør det, blir datoen stemplet på mailen sendt ut, slik at webCRM-brukere kan dokumentere forespørselen.

For å kunne bruke PDF-maler for å sende ut lagrede personopplysninger, må det først opprettes ved hjelp av fletting for persondata i webCRM. PDF-maler er laget av verktøy / maler / PDF-maler:

| web CRM 🏠 | Main menu | 💥 Utilities |                                                                                                |                                   |            |              |         |          |     |
|-----------|-----------|-------------|------------------------------------------------------------------------------------------------|-----------------------------------|------------|--------------|---------|----------|-----|
|           |           | Documents   | Templates                                                                                      | Mailjet Emails                    | Overviews  | Charts       | Budgets | Pipeline | Pun |
|           |           |             | Email: Templat<br>PDF: Templat<br>Word: Templa<br>Social media<br>FAQ: Templat<br>Wizard theme | ates<br>ates<br>links<br>es<br>es | Please sel | ect a menu i | item    |          |     |
|           |           |             |                                                                                                |                                   |            |              |         |          |     |

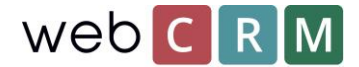

Opprett en ny mal og velg fusjonering for "Person":

| web CRM | 🏠 Main menu | 💥 Utilities |             |                |           |        |
|---------|-------------|-------------|-------------|----------------|-----------|--------|
|         | D           | ocuments T  | emplates    | Mailjet Emails | Overviews | Charts |
|         | Save        | Cist        |             |                |           |        |
|         | ۶ F         | PDF TEM     | IPLATE      | Edit           |           |        |
|         |             | Folder      | Kontrakt    | ~              |           |        |
|         |             | Merging     | Person      | ~              |           |        |
|         |             | Description | Persondata  |                |           |        |
|         |             |             | Edit as raw | html           |           |        |

Etter å ha gjort det, velg alle felt som inneholder persondata - som kreves av GDPR - og slå dem sammen i en tekstboks i PDF-malen:

| Align                                     | Left 🗸                             |   |
|-------------------------------------------|------------------------------------|---|
| Line height                               | 1,00 🗸                             |   |
| Select above to insert at curser position | Select link                        | ` |
| Select above to insert at                 | Select merge field                 | × |
|                                           | Person / First name                |   |
|                                           | Person / Last name                 |   |
|                                           | Person / Full name                 |   |
|                                           | Person / Title and name            |   |
|                                           | Person / Salutation and name       |   |
|                                           | Person / Salutation Title and name |   |
|                                           | Person / First name (Last name)    |   |
|                                           | Person / Status                    |   |
|                                           | Person / Block mass emails         |   |
|                                           | Person / Email bounces             |   |
|                                           | Person / Salutation                |   |
|                                           | Person / Job title                 |   |
|                                           | Person / Mabile telephone          |   |
|                                           | Person / Skyne                     |   |
|                                           | Person / Email                     |   |
|                                           |                                    |   |

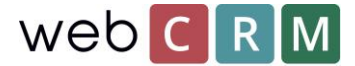

For å søke etter den spesifikke personen som ba om hans / hennes data sendt, bruk søkeboksen på forsiden i webCRM:

| web <mark>C R M</mark> | 🏠 Main menu | 💥 Utilities    |      |            |               |   |
|------------------------|-------------|----------------|------|------------|---------------|---|
|                        |             |                | Home | Activities | Organisations | C |
|                        | 00          | 0              |      |            |               |   |
|                        | First       | Name Last Name |      |            | _ A 🔎         |   |
|                        | P La        | st search resu | ılt  |            |               |   |

Etter å ha opprettet en PDF-mal som fletter med persondata, vil den være tilgjengelig fra alle person oversiktene fremover. PDF-malen vil bruke de innsatte flettefeltene for å legge til individuelle persondata basert på den bestemte personen fra hvilken PDF-filen genereres fra:

| Job title CEO             |           |                             |                    |
|---------------------------|-----------|-----------------------------|--------------------|
| Birthday                  | Documents |                             | <b>•</b>           |
|                           | Merg      | ge templates                |                    |
| Direct telephone 20212223 | ۶         | GDPR template<br>Persondata | 22-02-2018<br>9 Кb |
| Mobile telephone 50515253 |           |                             |                    |

Etter at du har lagret PDF-malen for den bestemte personen, er det mulig å legge ved PDF-filen til en epost ved å klikke på vedlegg-ikonet (papirklipp) øverst til høyre:

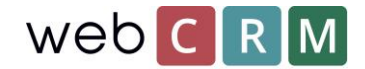

| То       | Johan Andersen <johan@andersen88.co.uk></johan@andersen88.co.uk> |      | 1 | 15 |
|----------|------------------------------------------------------------------|------|---|----|
| CC       |                                                                  |      | 1 | 14 |
| BCC      |                                                                  |      | 1 | *  |
| Subject  |                                                                  |      |   |    |
| Template | Select                                                           | ~    |   | a  |
| Priority | Normal                                                           |      |   |    |
| Draft    | No drafts saved V Save as draft                                  |      |   |    |
|          | ● Send now<br>Send scheduled 06-03-2018 12 00 ∨                  |      |   |    |
|          | Attachments                                                      | Ø    |   |    |
|          | Persondata<br>Persondata.pdf                                     | 3 KI | Ь |    |

#### Print ut fra personvisning

Det er mulig å skrive ut persondata ved å klikke på utskriftsikonet direkte fra personvisningen. For å finne den personen som har bedt om sin informasjon sendt, bruk søkefeltet på forsiden:

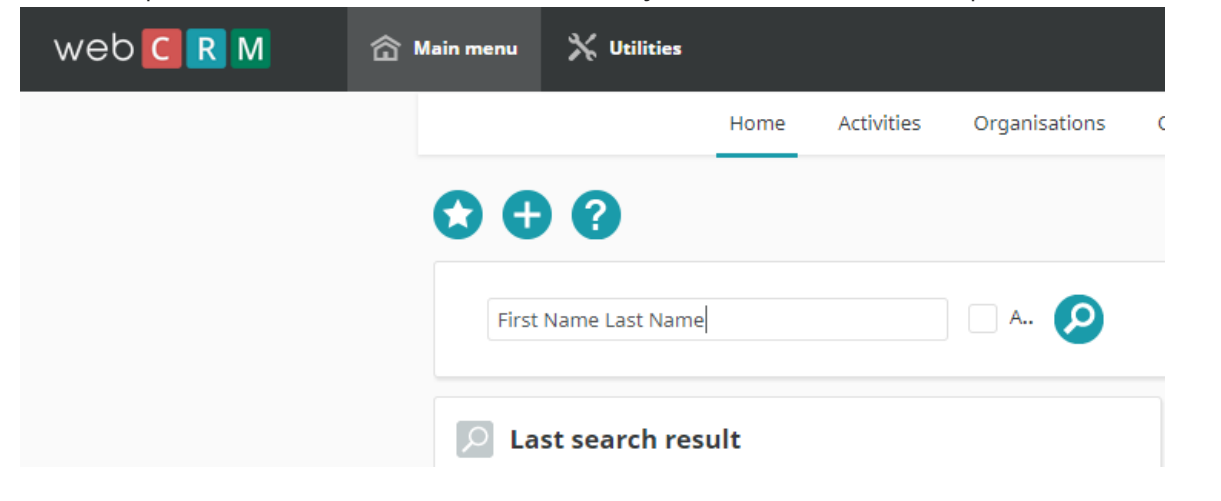

Deretter fra personvisningen klikker du på ikonet for utskrift:

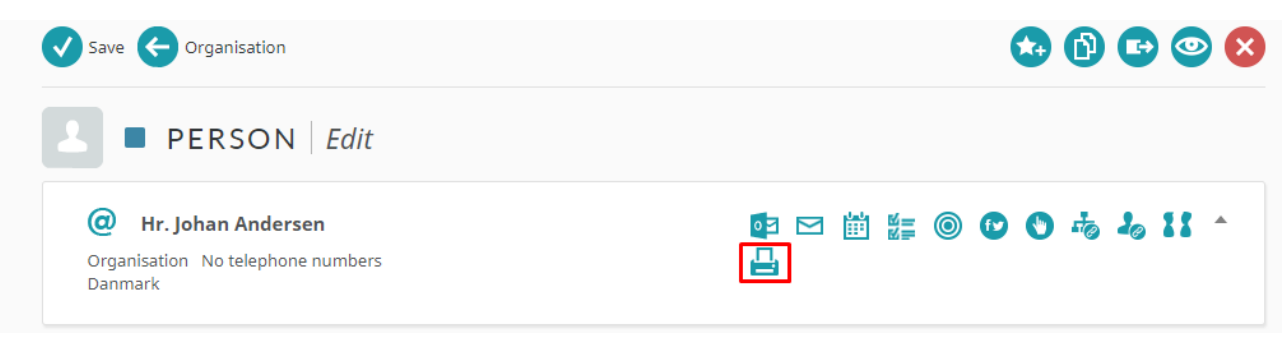

Herfra er det mulig å skrive ut dataene til personen og lagre dataene som et PDF-dokument som kan sendes ut etterpå. Merk at dette PDF-dokumentet ikke tillater tilpassing av designet som PDF-mal editoren gjør:

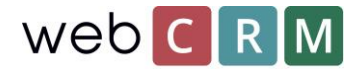

| rint            |                        | 3/6/20 | 018                                                       | webCRM                                    |                  |
|-----------------|------------------------|--------|-----------------------------------------------------------|-------------------------------------------|------------------|
| Total: 3 sheets | of paper               |        |                                                           |                                           |                  |
|                 | Print Cancel           |        | web C R M                                                 |                                           | 06-03-2018 14:08 |
| Destination     | HP Color LaserJet MFP  |        | AM Sales                                                  |                                           |                  |
| Pages           | All e.g. 1-5, 8, 11-13 |        | Created by: Maja Gierringe<br>Updated by: Mogens Them Nie | 26-02-2018 11:16<br>Isen 05-03-2018 15:30 |                  |
| Copies          | 1                      |        | Customer name                                             | AM Sales                                  |                  |
| Layout          | Portrait 👻             |        | Division name                                             |                                           |                  |
| Color           | Color                  |        | Alert text                                                |                                           |                  |
| Options         | Two-sided              |        | Responsible                                               | Mogens Them Nielsen                       |                  |

### Eksporter til Excel

Eksportere til Excel - Hvis dataene må leses av en maskin - krever det en oversikt som dataene kan eksporteres til Excel.

For å lage en oversikt, gå til verktøy / oversikt over datatype "Person":

| web C R M | 🏠 Main menu   | 💥 Utilities                  |              |                |           |        |
|-----------|---------------|------------------------------|--------------|----------------|-----------|--------|
|           |               | Documents                    | Templates    | Mailjet Emails | Overviews | Charts |
|           | Utilities + O | Verviews ► Edit              |              |                |           |        |
|           | Save          | e 🗲 List                     |              |                |           |        |
|           |               | OVERV                        | IEW C        | reate          |           |        |
|           | F             | Overview: 🍘<br>For data type | Persons      | ~              |           |        |
|           |               | Overview name                | Data from pe | erson          |           | ]      |
|           |               |                              |              |                |           |        |

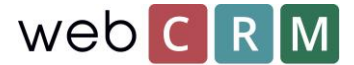

Så oversikten som konfigurert til å filtrere etter personnavn og f.eks. Organisasjonsnavn og / eller "person e-post". Pass på å sjekke "Spør bruker" for alle filtre. Eksempel:

|         | OVERVIEW         | V Edit Data from | person | [Export all] |     |             |   |              |
|---------|------------------|------------------|--------|--------------|-----|-------------|---|--------------|
| General |                  | Data Filter      |        | Display data |     | Sort output |   | Advanced     |
|         |                  |                  |        |              |     |             |   |              |
| 0       | Data field       |                  |        | Operator     | Mat | ch value    |   | @ Prompt use |
|         | Person: Full nar | ne               | ~      | = 🗸          |     |             | 1 | ~            |
| Or      |                  |                  | ~      |              |     |             |   |              |
|         |                  |                  |        | And          |     |             |   |              |
|         | Organisation: N  | lame             | ~      | = 🗸          |     |             |   | •            |
| Or      | Person: Email    |                  | ~      | = 🗸          |     |             |   | ~            |
| Or      |                  |                  | ~      |              |     |             |   |              |

Når filteret er konfigurert, er det viktig at "Aktiver eksport av alle data" er valgt fra fanen Avansert:

| OVERVIE     | W Edit Data from pers | on [Export all] |             |          |
|-------------|-----------------------|-----------------|-------------|----------|
| General     | Data Filter           | Display data    | Sort output | Advanced |
|             |                       |                 |             |          |
|             |                       |                 |             |          |
| SQL for API |                       |                 |             |          |
| SQL for API | pecial actions        |                 |             |          |

Vis data fra fanen "Vis data" og eksporter alle data ved å klikke på øyeikonet og deretter "Eksporter alle datafelter":

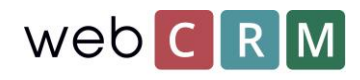

## web C R M

| <b>(</b> ) | D .<br>riteria | webCRM<br>06-03-2018 13:51 |           |                         |
|------------|----------------|----------------------------|-----------|-------------------------|
| Rows/p     | age 1          | 00 🗸 1-1 (1)               |           | Standard 🗸              |
|            |                | Name                       | Full name | Email                   |
| /          | ٢              | Organisation               | ΤP        | petersen@petersen999.no |